## iGET FIT F2 aktualizace

Z Google play/app store stáhnout aplikace : nRF connect a nRF Toolbox Z webu iget.eu si stáhněte nejnovější firmware k danému produktu (v tabulce u produktu).

Stažený ZIP soubor nakopírujeme do paměti telefonu (paměťovou kartu).

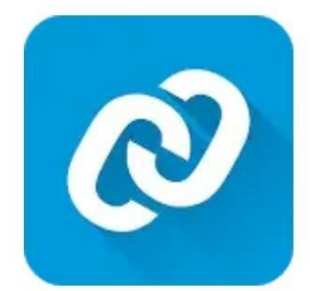

## nRF Connect for Mobile Nordic Semiconductor ASA

Nástroje

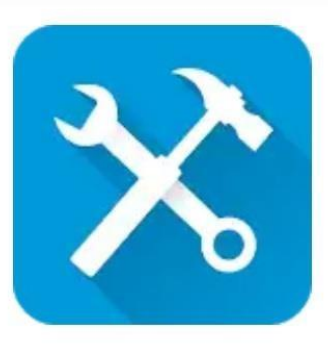

## nRF Toolbox for BLE Nordic Semiconductor ASA

Nástroje

V menu náramku iGET FIT F2 **VÍCE – O ZAŘÍZENÍ** zobrazíme BT adresu (v našem případě D676B56E166A )

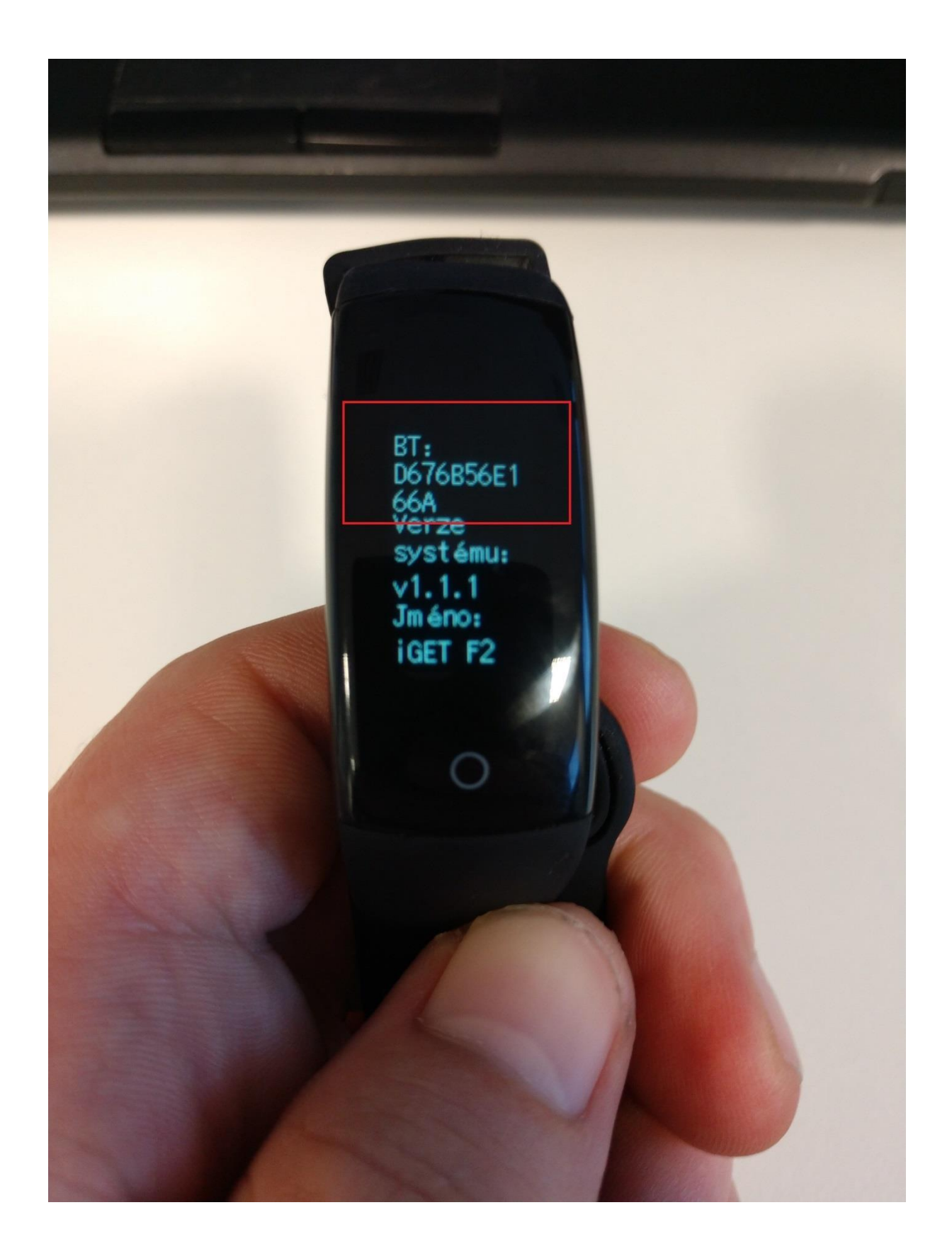

| Otevřeme ap | olikace <b>nRF Connect</b>                   | a vyberem                  | e <b>SCAN</b> |           |                    |         |
|-------------|----------------------------------------------|----------------------------|---------------|-----------|--------------------|---------|
|             |                                              | * •D                       | 0             | 4G+       | 74 % 📋             | 8:27    |
| =<br>SCA    |                                              | S<br>BOND                  | ED            | (<br>ADVI | SCAN               | ):      |
|             |                                              |                            |               |           |                    |         |
| No fil      | ter                                          |                            |               |           |                    | •       |
| 8           | <b>QN-Scale</b><br>D8:2E:D8:D8<br>NOT BONDE  | 8:AC:66<br>ED              | -84 d         | Bm 🔹      | CONNECT<br>⇔890 m  | •       |
| G           | <b>IT-SM015</b><br>E4:B7:66:75<br>NOT BONDE  | :2F:FB<br>ED               | -96 di        | Bm «      | CONNECT<br>⇔1004 n | :<br>ns |
| 8           | <b>N/A</b><br>0C:40:99:D0<br>NOT BONDE       | ):64:E9<br>ED              | -55 dl        | Bm 🔹      | CONNECT<br>⇔103 ms | :       |
| 0           | <b>N/A</b><br>6F:2D:5C:AF<br>NOT BONDE       | =:4E:28<br>ED              | -66 dl        | Bm «      | CONNECT<br>⇔269 ms | :       |
| 8           | <b>iGET A6_L</b><br>F8:F9:3D:BF<br>NOT BONDE | <b>_E</b><br>5:D3:A9<br>ED | -74 d         | Bm 🔹      | CONNECT<br>⇔676 ms | :       |
|             |                                              | _                          |               |           |                    |         |

V seznamu dostupných Bluetooth zařízení najdeme iGET F2 (1) se shodující se Bluetooth Adresou a zvolíme **Connect** (2)

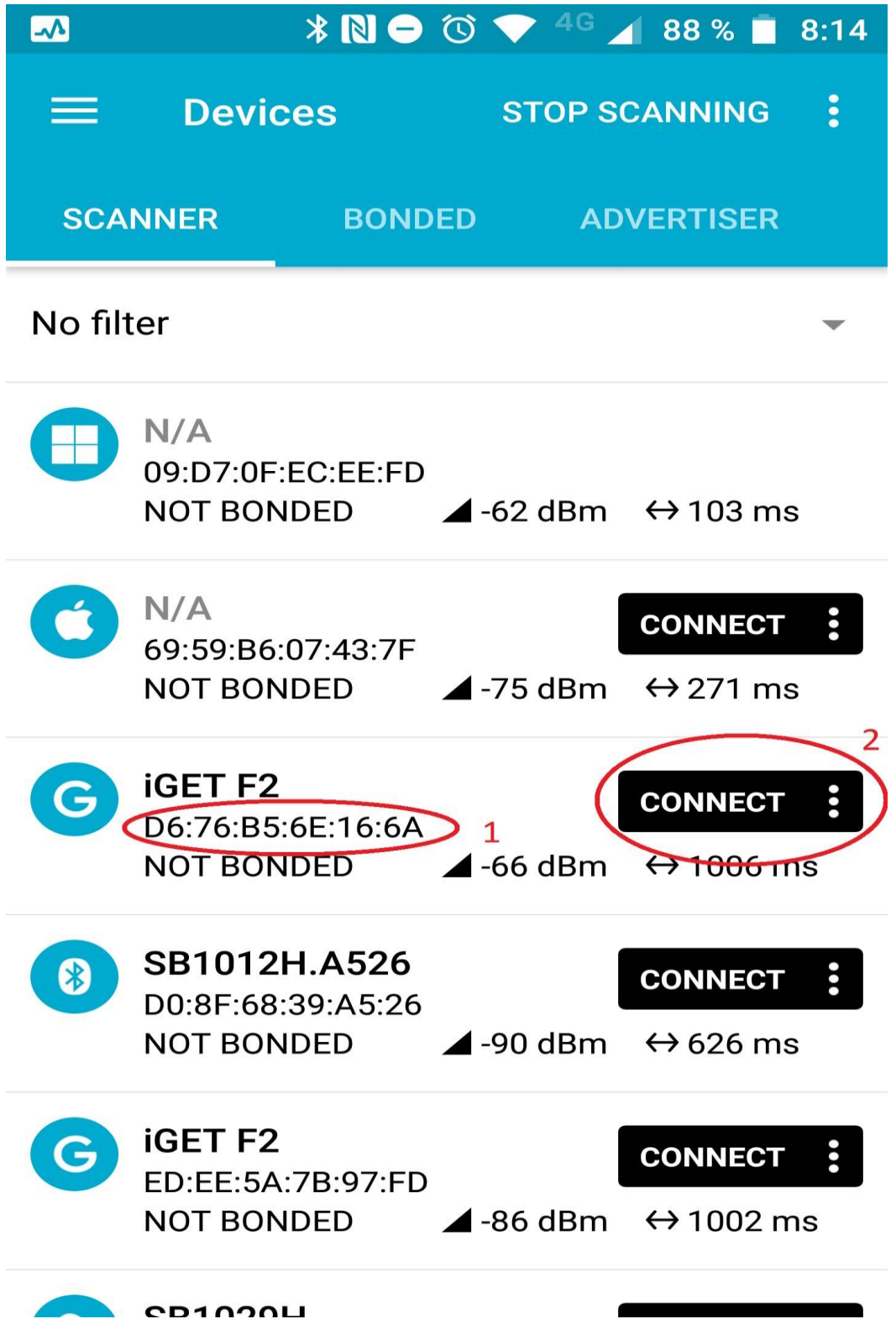

Na další obrazovce vybereme dolní řádek Unknow Service

| f 🖂                                                                              | * 🛈 <      | ✓ <sup>4G+</sup> 80 % 1/2           | 9:00 |  |
|----------------------------------------------------------------------------------|------------|-------------------------------------|------|--|
| ≡ Devic                                                                          | es         | DISCONNECT                          | :    |  |
| BONDED                                                                           | ADVERTISER | <b>IGET F4</b><br>C2:53:75:9C:73:9F | ×    |  |
| CONNECTED<br>NOT BONDED                                                          | CLIEN      | T SERVER                            | •    |  |
| Generic Acce<br>UUID: 0x1800<br>PRIMARY SERV                                     | ICE        |                                     |      |  |
| Generic Attribute<br>UUID: 0x1801<br>PRIMARY SERVICE                             |            |                                     |      |  |
| Unknown Service<br>UUID: 0000fee7-0000-1000-8000-00805f9b34fb<br>PRIMARY SERVICE |            |                                     |      |  |
| Unknown Service<br>UUID: c3e6fea0-e966-1000-8000-be99c223df6a<br>PRIMARY SERVICE |            |                                     |      |  |
|                                                                                  |            |                                     |      |  |
|                                                                                  |            | =,                                  |      |  |

Wireless by Nordic

Zde zvolíme šipku nahoru (upload) pozn.: musím tapnout přímo na označenou šipku.

| f 🔺                                                                                                   | * 🛈                                                                                | > <sup>4G+</sup> // 80 % 🗗         | 9:01                            |  |  |
|----------------------------------------------------------------------------------------------------|------------------------------------------------------------------------------------|------------------------------------|---------------------------------|--|--|
| 🔲 Devi                                                                                                | ces                                                                                | DISCONNECT                         | :                               |  |  |
| BONDED                                                                                                | ADVERTISER                                                                         | <b>IGET F4</b><br>C2:53:75:9C:73:9 | $_{\scriptscriptstyle \sf F}$ × |  |  |
| CONNECTED<br>NOT BONDED                                                                               | CLIEN                                                                              | T SERVER                           | •                               |  |  |
| UUID: 0000fee7-0000-1000-8000-00805f9b34fb<br>PRIMARY SERVICE                                         |                                                                                    |                                    |                                 |  |  |
| Unknown Service<br>UUID: c3e6fea0-e966-1000-8000-be99c223df6a<br>PRIMARY SERVICE                      |                                                                                    |                                    |                                 |  |  |
| Unknown<br>UUID: c3e6fe<br>be99c223df<br>Properties: N<br>Descriptors:<br>Client Chara<br>UUID: 0x290 | <b>Characteristic</b><br>ea2-e966-1000-8<br>6a<br>NOTIFY<br>cteristic Configu<br>2 | 000-<br>ration                     | ↓                               |  |  |
| Unknown<br>UUID: c3e6fe<br>be99c223df<br>Properties: V                                                | <b>Characteristic</b><br>ea1-e966-1000-8<br>6a<br>WRITE, WRITE NO                  | 000-<br>D RESPONSE                 | <b>1</b>                        |  |  |
|                                                                                                    |                                                                                    |                                    |                                 |  |  |

Wireless by Nordic

=

1: Zadat hodnotu 42

2: **SEND** 

3: Aplikaci minimalizujeme na pozadí (Návrat na hlavní obrazovku)

| f 🔤 🔅                                                                                  | 🔞 💎 <sup>4G+</sup> 🖌 82 % 💈 9:08  |  |  |  |
|----------------------------------------------------------------------------------------|-----------------------------------|--|--|--|
| ≡ Devices                                                                              | DISCONNECT                        |  |  |  |
| BONDED ADVERTIS                                                                        | ER IGET F4<br>C2:53:75:9C:73:9F × |  |  |  |
| CONNECTED C                                                                            |                                   |  |  |  |
| Write value                                                                            | NEW LOAD                          |  |  |  |
| U (x 42) 1                                                                             | BYTE 👻                            |  |  |  |
| P ADD VALUE                                                                            |                                   |  |  |  |
| Save as                                                                                |                                   |  |  |  |
| Advanced                                                                               | ~                                 |  |  |  |
| SAVE                                                                                   | CANCEL SEND 2                     |  |  |  |
| UUID: c3e6fea1-e966-1000-8000-<br>be99c223df6a<br>Properties: WRITE, WRITE NO RESPONSE |                                   |  |  |  |
|                                                                                        |                                   |  |  |  |
| Wireless                                                                               | by Nordic                         |  |  |  |

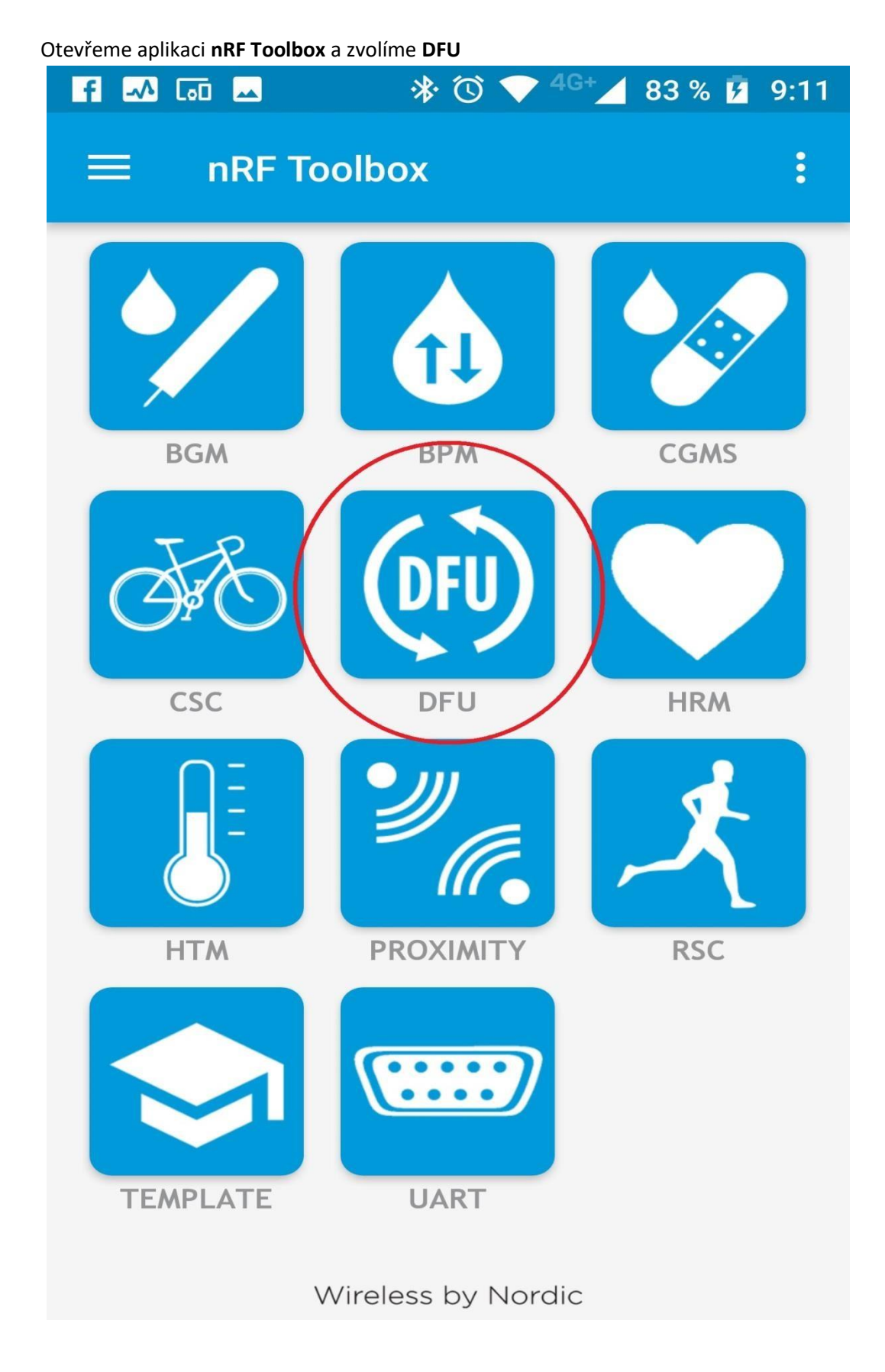

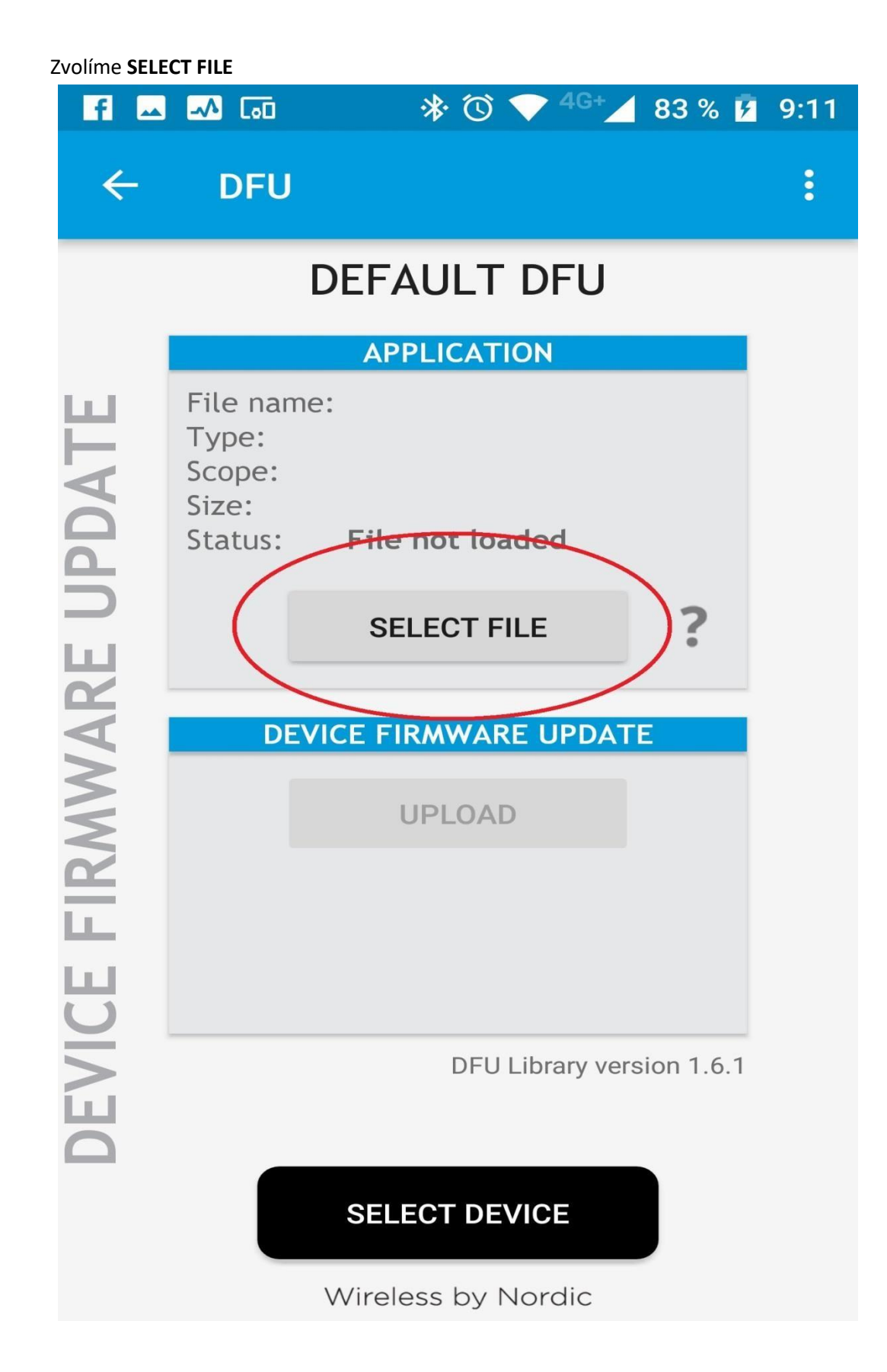

Označit pole DISTIRBUTION PACKET ZIP a OK

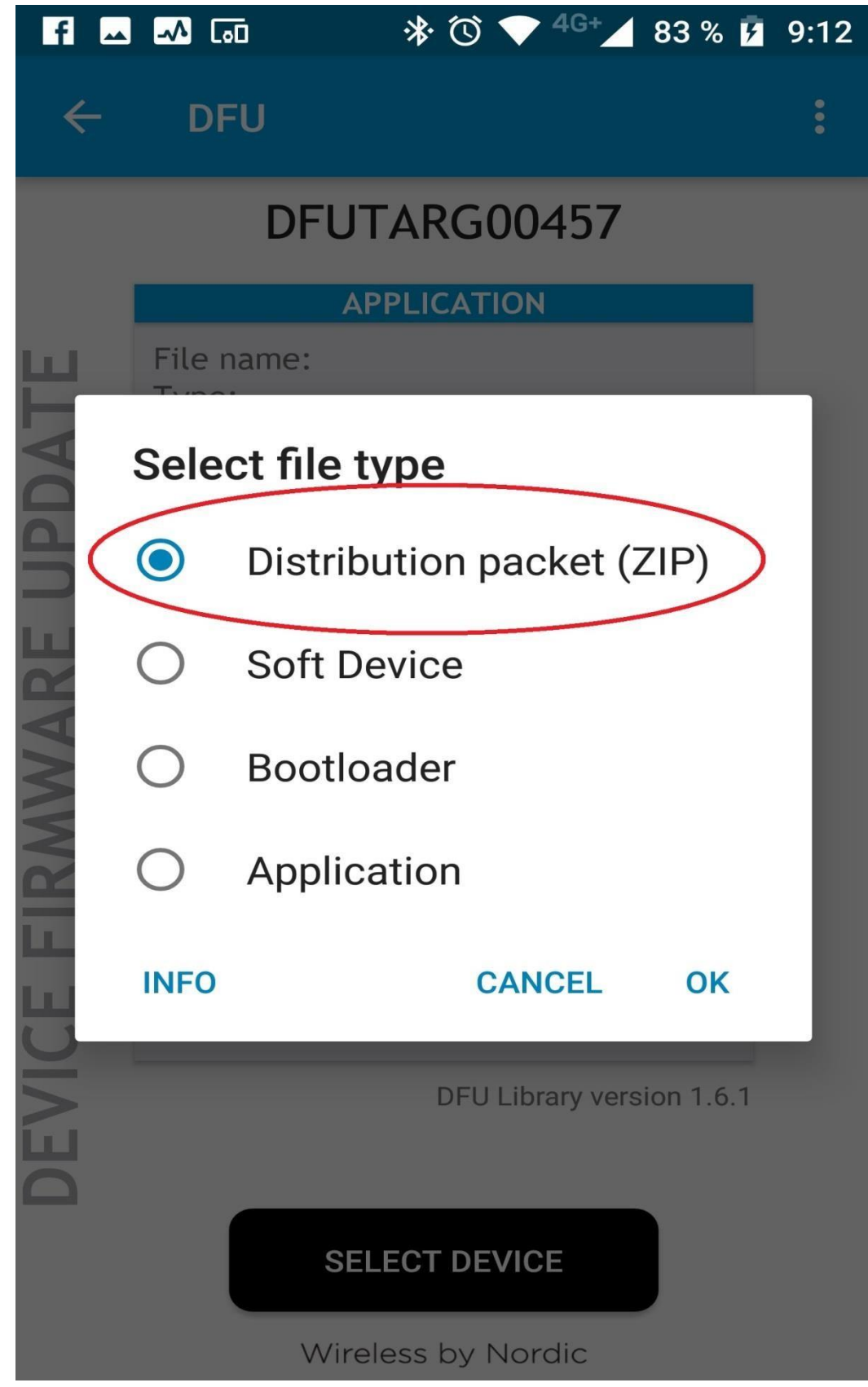

V zařízení najdeme a zvolíme stažený ZIP soubor

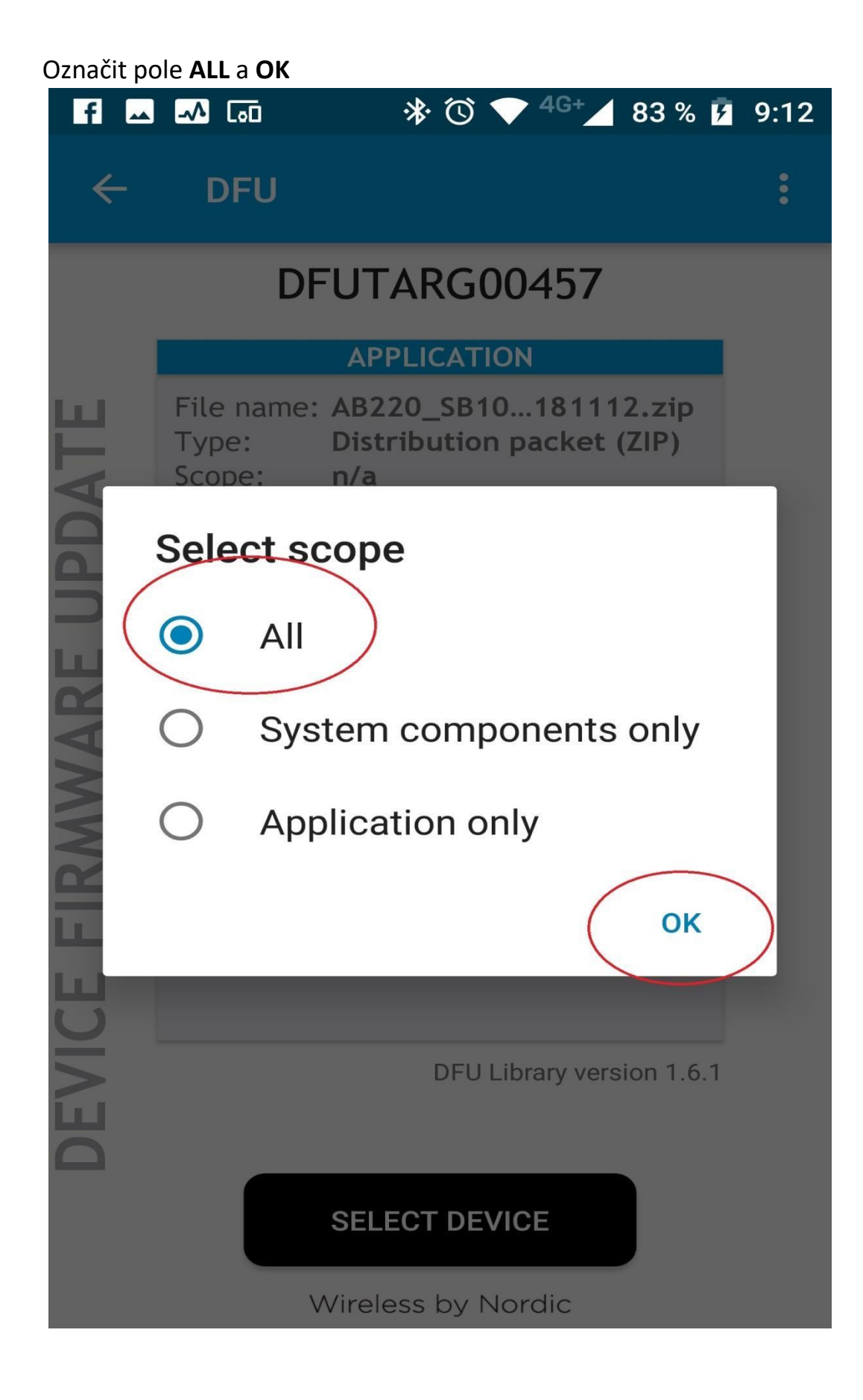

## **SELECT DEVICE**

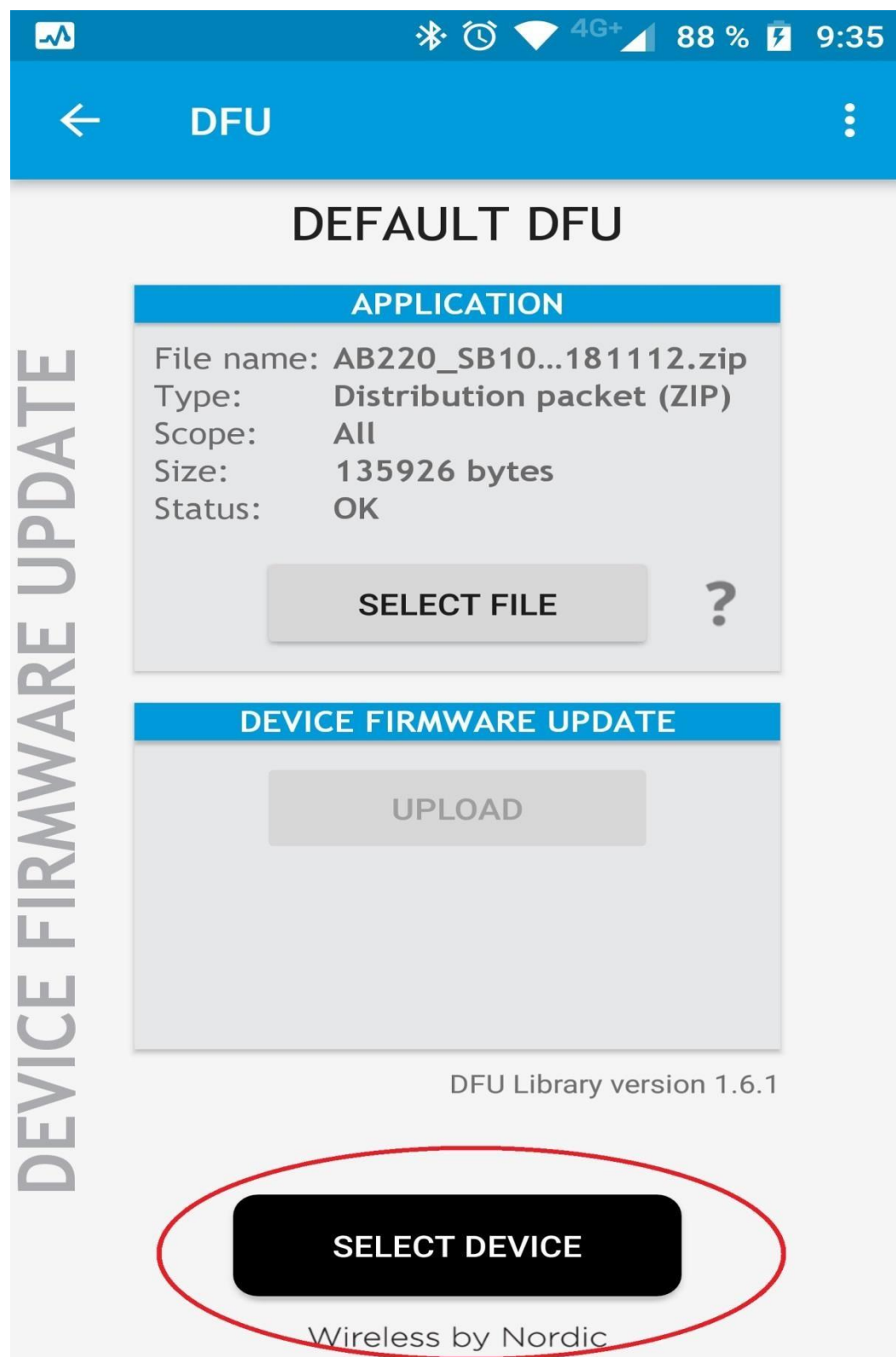

Ze seznamu zvolíme  $\mathbf{DfuTarg}$  ( pokud se nezobrazí požít  $\mathbf{SCAN}$  )

| f                     | 🛶 🎿 🗔                             | * 🛈     |        | 83 % 🗗       | 9:11 |
|-----------------------|-----------------------------------|---------|--------|--------------|------|
| 4                     |                                   |         |        |              |      |
|                       | Select device                     | e:      |        |              |      |
|                       | Dzin<br>EC:D0:9F:27:C5:DB         |         |        |              | I    |
|                       | AVAILABLE DEVIC                   | CES:    |        |              |      |
| EVICE FIRMWARE UPDATE | n/a<br>48:DF:69:C8:0E:CA          |         |        | •            | I    |
|                       | iGET A6_LE<br>F8:F9:3D:BF:D3:A9   |         |        | •            | I    |
|                       | iGET A6_LE<br>F5:BB:E4:04:A9:56   |         |        | •            | I    |
|                       | DfuTarg00457<br>C2:53:75:9C:73:A0 | >       |        | •            | I    |
|                       | n/a<br>29:E3:17:83:63:83          |         |        | $\widehat{}$ | I    |
|                       | n/a<br>10:54:5A:79:A9:DF          |         |        | •            | I    |
|                       | iGET A4<br>49:87:F8:8E:80:BD      |         |        | -            | I    |
|                       | n/a<br>7D:D7:86:0B:9B:83          |         |        | -            | I    |
|                       | IT-SM015                          |         |        |              |      |
|                       |                                   | SCAN    |        |              |      |
|                       | Wirele                            | ss by I | Nordic |              |      |

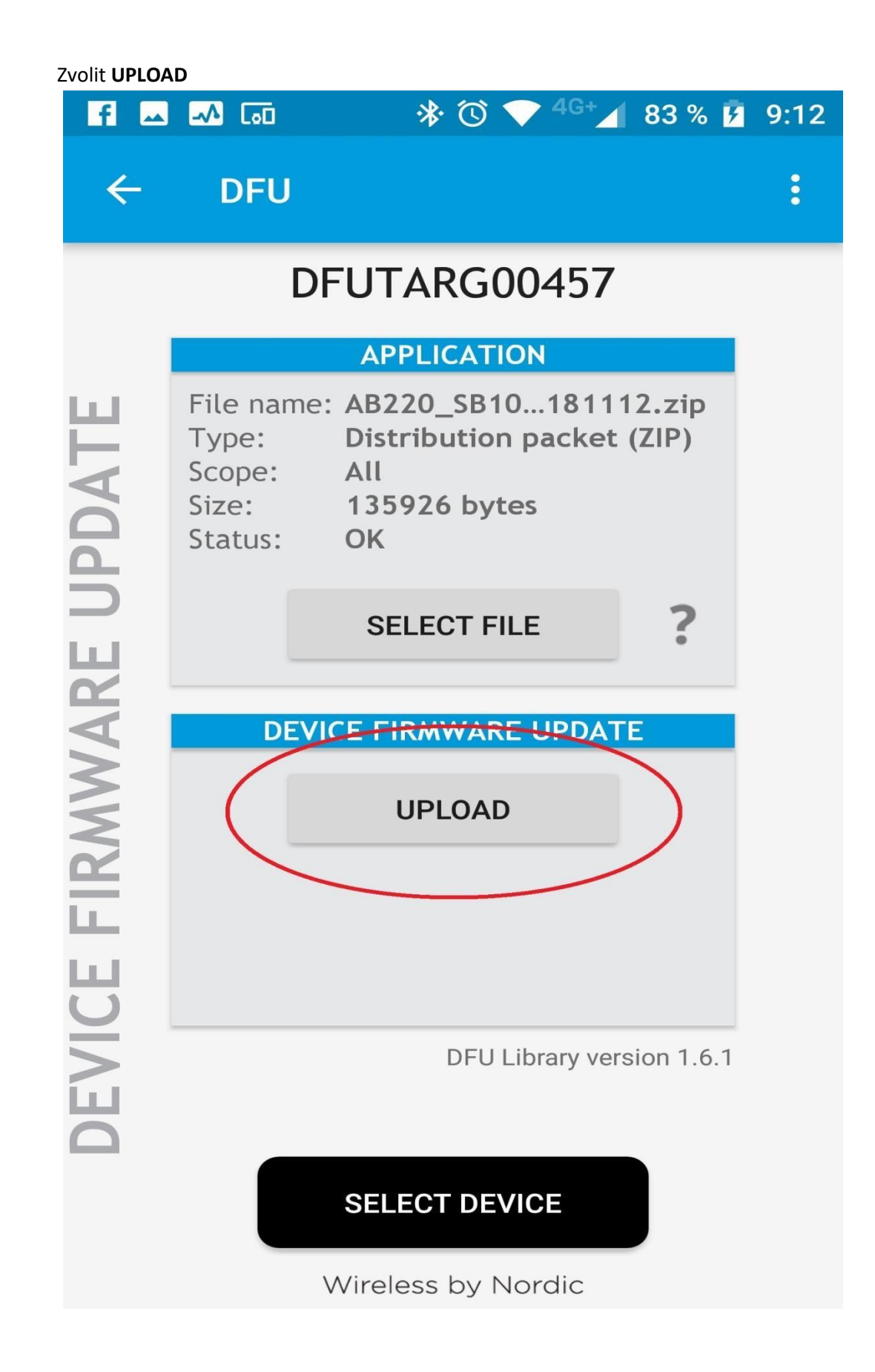

Po dokončení Uploadu chvíli vyčkáme a náramek se zapne.